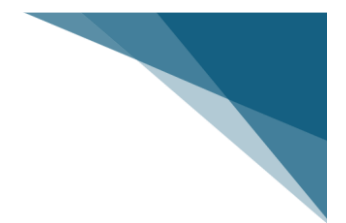

Как отправить ваш Direct Deposit в CRA

# **TD Bank**

#### 1) Нажмите на свой Chequing account

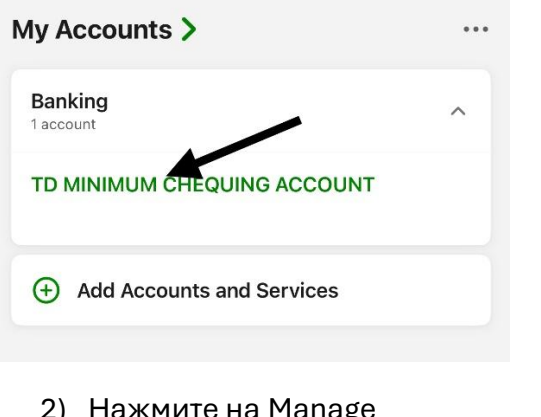

2) Нажмите на Manage

| 🔊 Interac e-Transf | er 🗲 Transfe | er 🕒 Pay Bill |
|--------------------|--------------|---------------|
| Activity           | Details      | Manage        |

### 3) Нажмите на CRA Direct Deposit

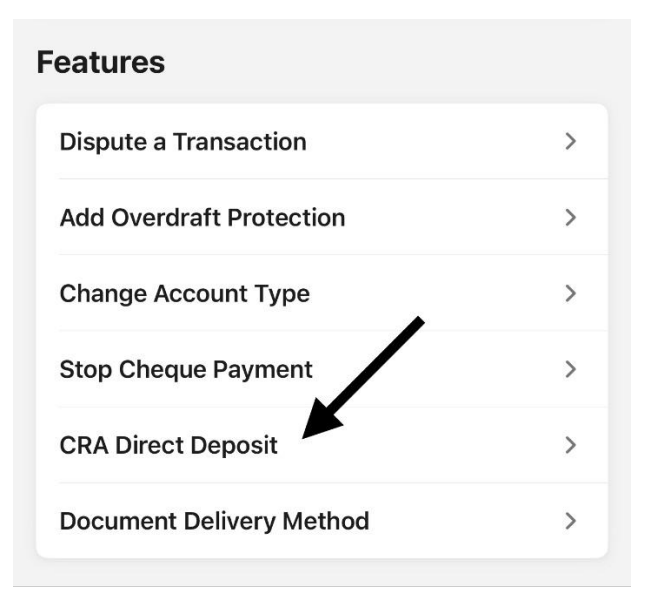

## Запишите/Запомните ваш Branch Number & Account Number и нажмите на "Continue"

#### Registering for direct deposit with the Canada Revenue Agency (CRA)

CRA direct deposit makes it easy to set up automatic deposits to your TD account for tax refunds, GST/HST credits and other benefit payments. Complete your enrollment form right here on the app.

# To get started, take note of your bank account details:

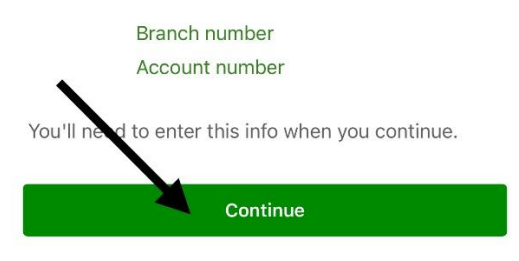

#### 5) Заполните данные, ваш email и SIN номер

Email Address:

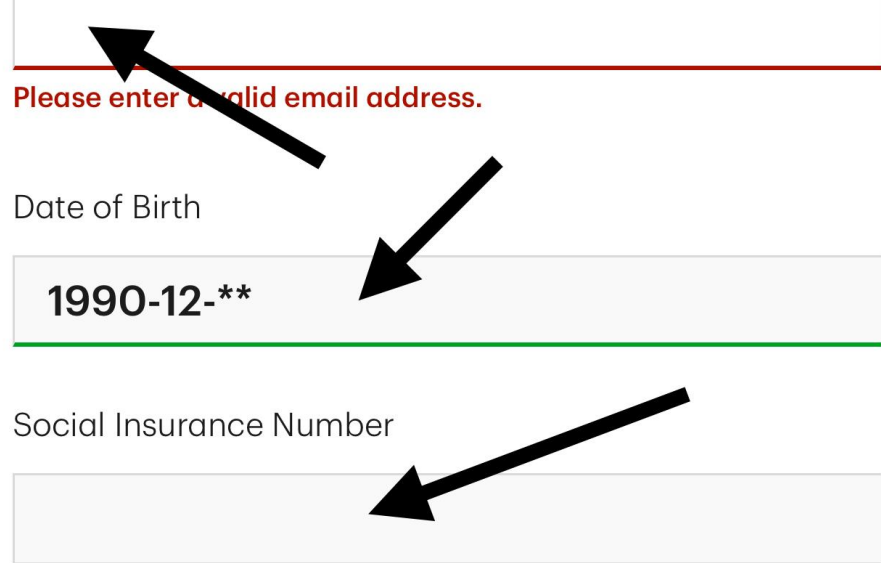

- e
- 6) Ниже введите ваш номер Branch и Account который записали ранее

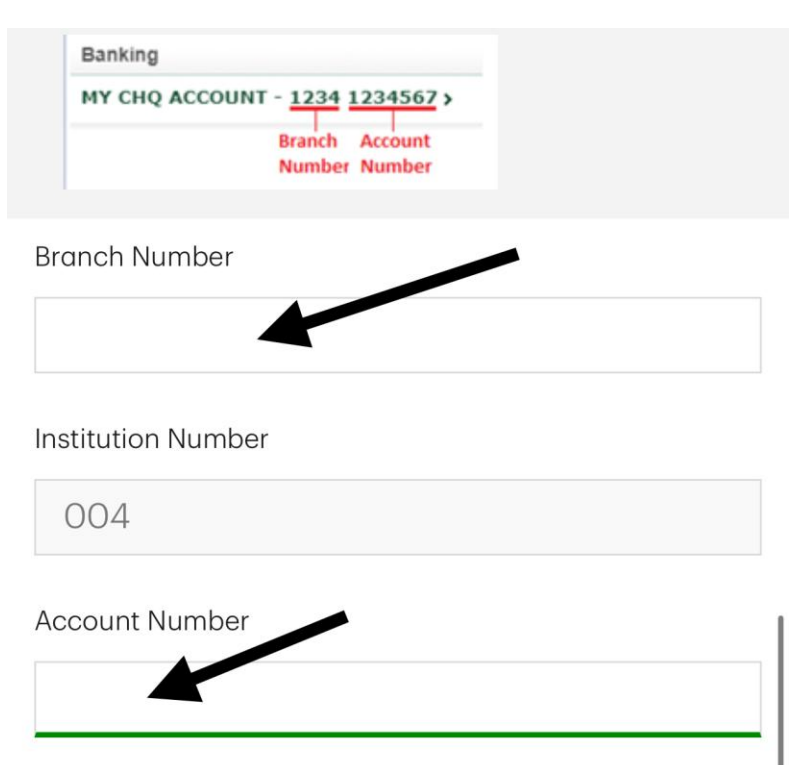

7) Нажмите на "I have reviewed and agree to the terms above" и "Submit Application"

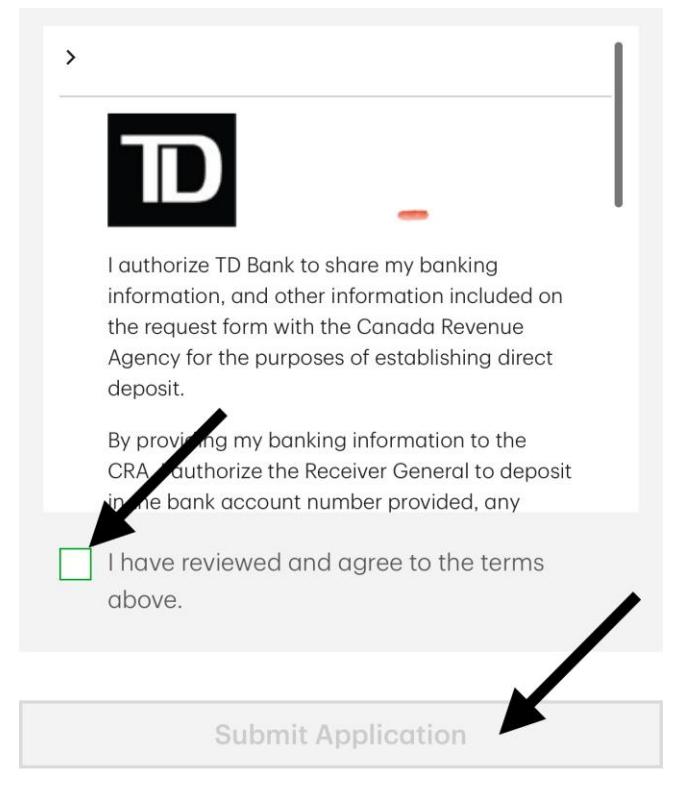